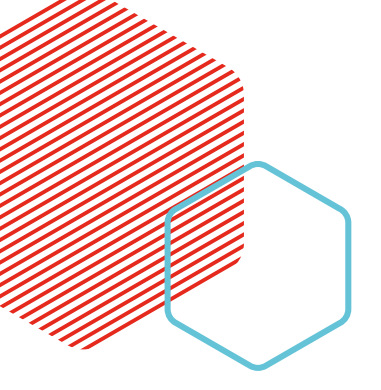

# **FICHE PRATIQUE**

https://consignations.caissedesdepots.fr/mon-compte/

### Gestion des profils Utilisateur

### Principe

L'utilisateur qui créé le compte est désigné « Administrateur » par défaut.

En tant qu'administrateur du compte client, il peut ajouter / modifier / supprimer des profils d'Utilisateur. Il en existe 3 :

- **Profil Administrateur** (*2 max.*): gestion du compte client et des profils Utilisateur, vision globale sur l'ensemble des demandes saisies par les demandeurs et le second administrateur.
  - ⇒ Il est fortement recommandé de créer un second administrateur afin d'éviter tout blocage en cas de départ ou d'absence de l'administrateur 1
- **Profil Demandeur** (100 max.) : saisie et suivi des demandes de consignation.
- **Profil Consultation** (*50 max.*) : visualise toutes les demandes quel que soit leurs statuts et peut télécharger le récépissé de consignation. Le profil consultation ne peut pas émettre de demande.

| Fonctionnalités /profils       Admin 1       Admin 2       Demandeur       Consultation         Création du compte       ✓       ✓       ✓       ✓         Modification de la fiche client       ✓       ✓       ✓ |
|----------------------------------------------------------------------------------------------------|
| Création du compte V<br>Modification de la fiche client V                                                                                                    |
| Modification de la fiche client 🗸 🗸                                                                                                    |
|                                                                                                    |
| Ajout / Suppression des profils Utilisateurs 🗸 🗸                                                                                                    |
| Soumission d'une demande                                                                                                    |
| Réaffectation d'une demande 🗸 🗸                                                                                                    |
| Duplication d'une demande 🗸 🗸 🗸                                                                                                    |
| Suppression d'une demande 🗸 🗸 🗸                                                                                                    |
| Consultation d'une demande• 🗸 🗸 🗸                                                                                                    |
|                                                                                                    |
| * le profil Demandeur ne peut consulter que les demandes dont il est propriétaire. Les profils Administrateurs et Consult                                                                                          |

## 1. Ajouter un profil Utilisateur

| Mon suivi<br>Demandes Brouillons                                                                                                    | DEMANDES                           | TRANSMISES                                  | DEMAI                                               | NDES VALIDÉ                                | ES (               | DEMANDES F                                                       | EJETÉES      |            | FAIRE UNE DEMANDE | E MON COMPTE  Faire une demande Mon suivi Mon profil Ma structure Mes utilisateurs Suparmen Hon compte Déconnexion |                                                                            |
|----------------------------------------------------------------------------------------------------|------------------------------------|---------------------------------------------|-----------------------------------------------------|--------------------------------------------|--------------------|------------------------------------------------------------------|--------------|------------|-------------------|----------------------------------------------------------------------------------------------------|----------------------------------------------------------------------------|
| Date de<br>sournision         Numéro de<br>demande         I           02/08/2024         1024/09/200114-04         0           02/08/2024         1024/09/200114-04         10 | Montant ;<br>300,00 €<br>1000,00 € | Etat de<br>traitement o<br>Envoyé<br>Envoyé | Nom du<br>greffier<br>régisseur<br>GREFFIER<br>TEST | Numéro<br>de parquet ¢<br>RG 367<br>RGA345 | Numéro<br>Régina ° | Identité<br>du prévenu ÷<br>BERNARD<br>THOMAS<br>DUPONT<br>MARIA | Actions<br>: | Messages : | Ē                 |                                                                                                    | Un fois connecté à<br>votre espace,<br>cliquez sur « Mes<br>utilisateurs » |

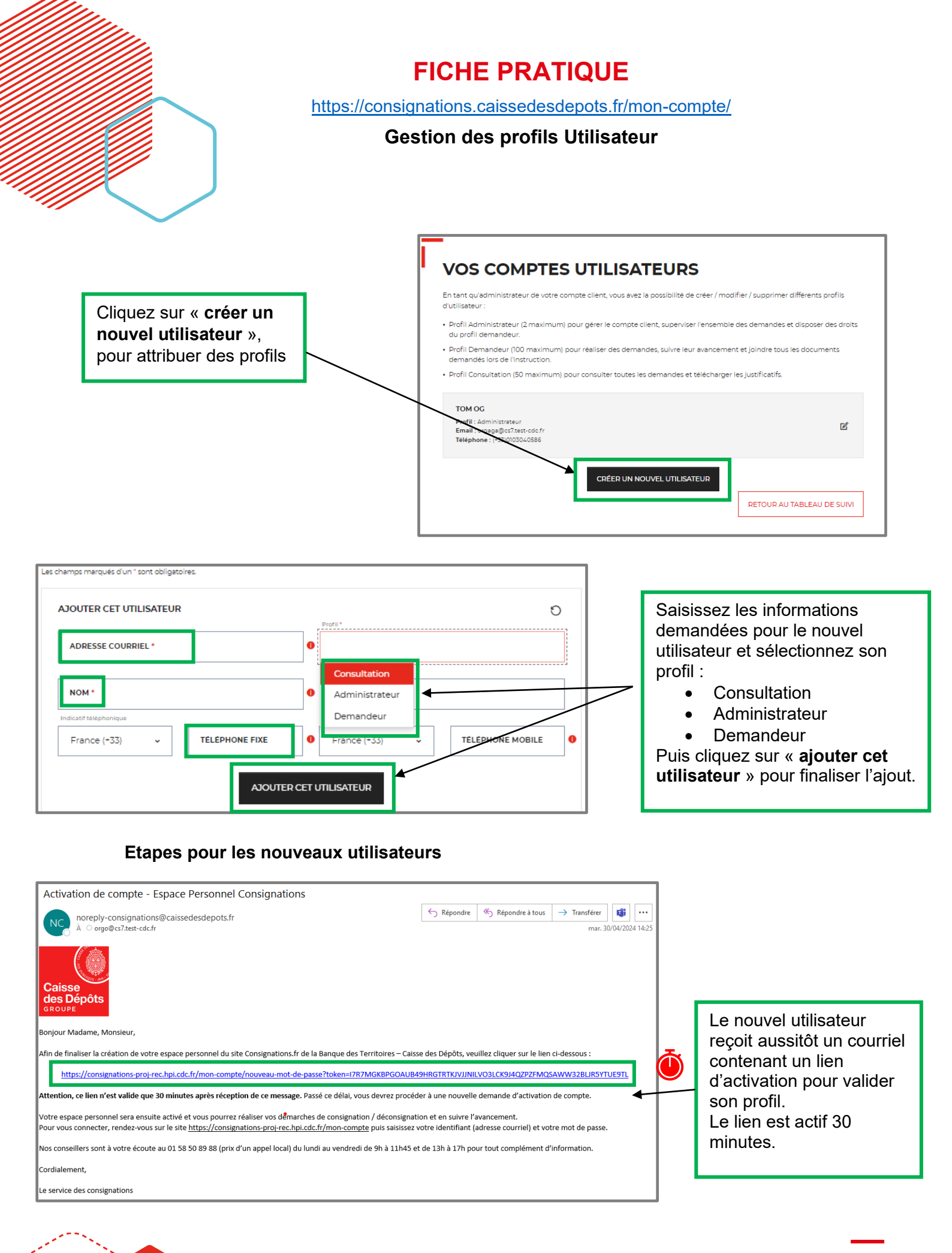

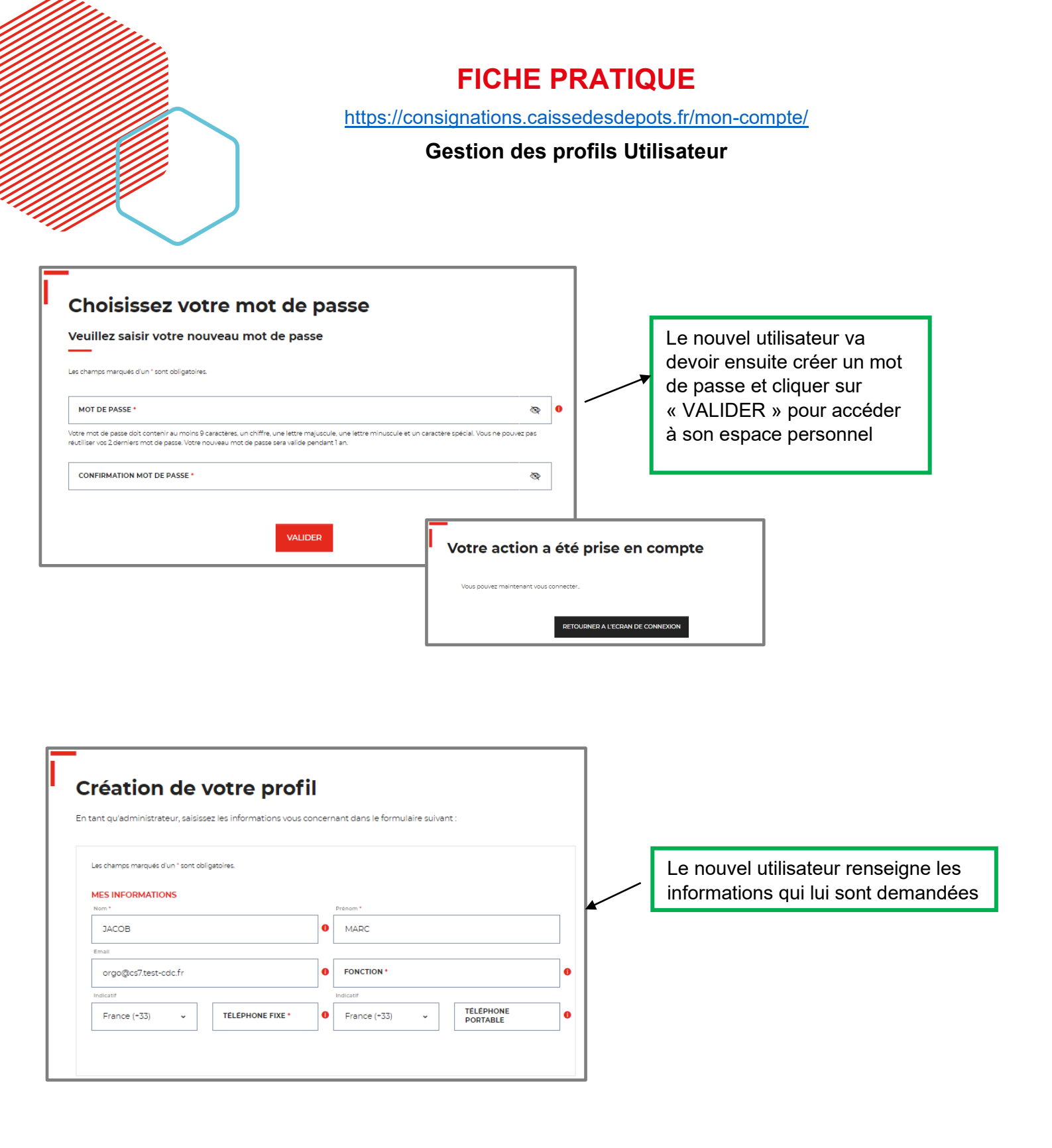

# **FICHE PRATIQUE**

https://consignations.caissedesdepots.fr/mon-compte/

#### Gestion des profils Utilisateur

## 2. Supprimer un profil

Seul le profil administrateur est habilité à supprimer les profils utilisateurs existants et les remplacer (en cas de départ, mobilité...).

**Point d'attention :** avant de supprimer un profil utilisateur, pensez bien à réaffecter ses demandes à un autre utilisateur.

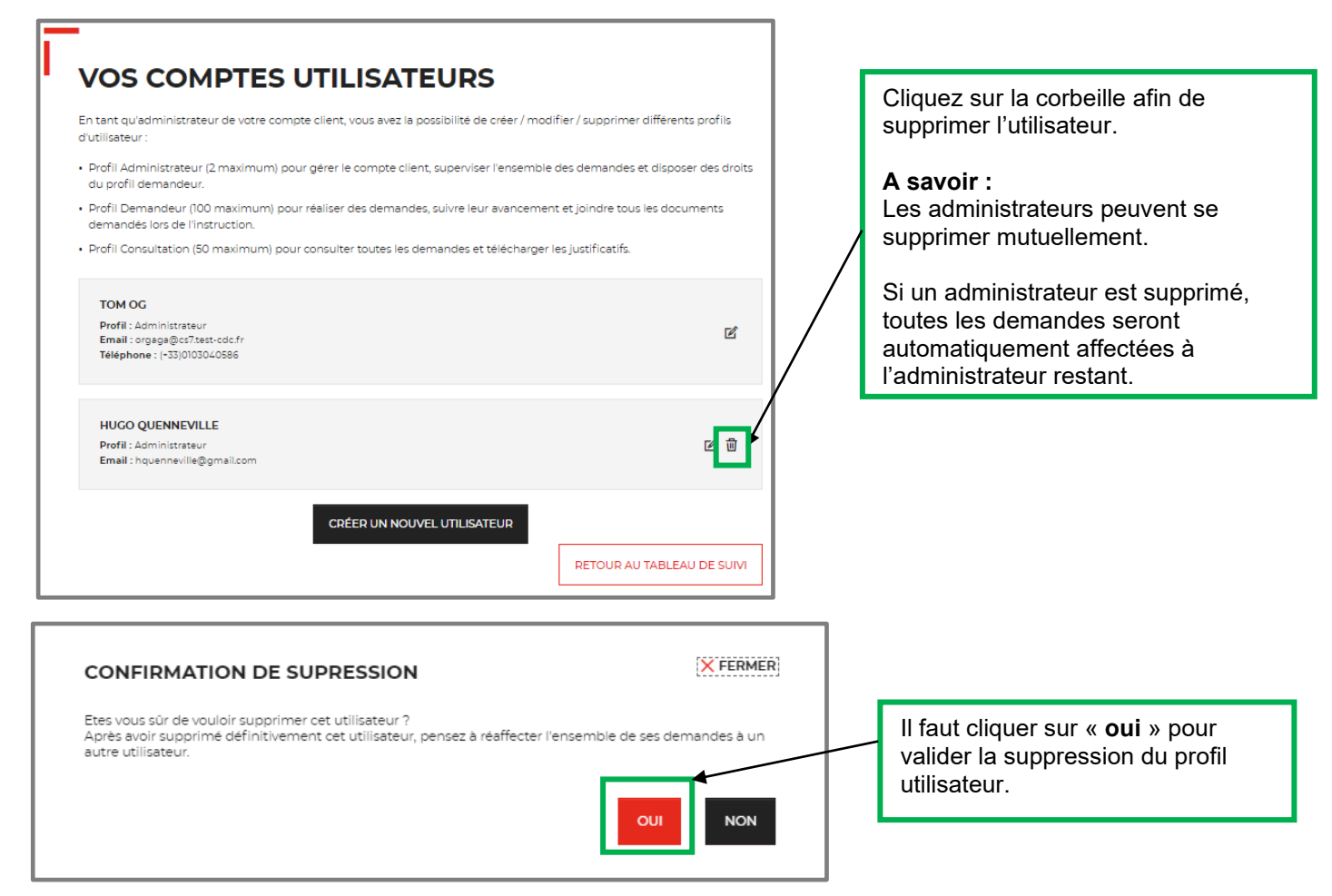